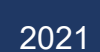

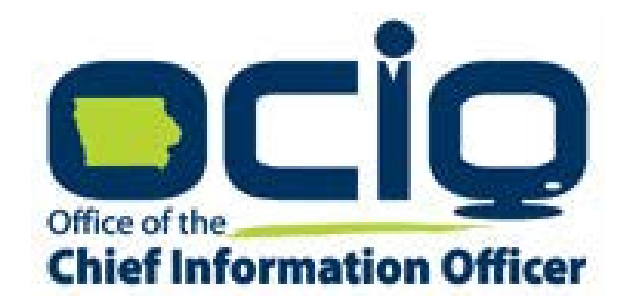

# Grants Management Policies and Procedures Guide

EMPOWER RURAL IOWA EMERGENCY BROADBAND EXPANSION GRANT NOFA #006

# Overview

# Introduction

Consistent with Section 1.10 of Notice of Funding Availability #006, the Office is issuing this Grants Management Policies and Procedures Guide, which describes the financial, oversight, and administrative requirements, policies, and procedures the Office will require Grantee's to follow in the Office's administration of the Empower Rural Iowa Broadband Grant Program. The primary purpose of this guide is to assist grant recipients in navigating Project verification, reporting, claims, and other administrative processes in a manner that will facilitate the Office's compliance the state's management of public funds and to develop, implement, and maintain meaningful grant oversight and coordination for the Office of the Chief Information Officer (OCIO) and its grantees. This Management Policies and Procedures Guide is considered a contractual obligation.

# The Grants Management System

To ensure consistency and accountability in securing and managing grant funds, all subrecipients must utilize the iowagrants.gov system. This grants management system shall process all application submissions, programmatic and financial reporting, claims, and project closeout documents.

# Tips for working within the IowaGrants.gov system:

- Always use the navigation buttons within the IowaGrants.gov screen (e.g. Back, Add, Delete, Edit, Save, etc.) instead of using the web-browser buttons at the top of the window.
- When entering information, fields marked with a red asterisk are required.
- If you are having trouble logging into iowagrants.gov, email OCIO staff at: ociogrants@iowa.gov

#### Step 1: Navigating the Main Menu

The main menu screen of IowaGrants.gov will look like this:

| SMILL OTIC                                                    |                            | lowaGrants.gov                    |                    |
|---------------------------------------------------------------|----------------------------|-----------------------------------|--------------------|
| 🅎 Menu   🧟 Help   📲 Log Out                                   |                            | Sack   🖄 Print   🦣 Add   🞉 Delete | s   🔗 Edil   🕌 Sav |
| 🅎 Welcome                                                     |                            |                                   |                    |
| Main Menu<br>Click Help above to view instructions. Go to "My | Profile" to reset password |                                   |                    |
|                                                               |                            |                                   |                    |
|                                                               | My Profile                 | X My Inventory                    |                    |
|                                                               | Funding Opportunities      |                                   |                    |
|                                                               | Wy Applications            |                                   |                    |
|                                                               | My Grants                  |                                   |                    |
|                                                               |                            |                                   |                    |
|                                                               |                            |                                   |                    |

Click on the "My Grants" icon to access current projects that are underway.

# Step 2: Select the Project Title for a Claims Processing

| 311111   | -10           |        | 2                         | la                                                           | owaGrants.go                | ov 🛛              |                      |
|----------|---------------|--------|---------------------------|--------------------------------------------------------------|-----------------------------|-------------------|----------------------|
| 资 Mer    | nu   🧏 H      | lelp   | Log Out                   | S Ba                                                         | ck   🖄 Print   🥐            | Add   💢 Delete    | 🛃 Edit   🕌 Save      |
| 🔗 G      | rant Tra      | cking  | 7                         |                                                              |                             |                   |                      |
| Curre    | nt Grant/i    | Projec | cts                       | Se                                                           | arch My Grant/Proje         | ects   Closed Gra | nt/Projects   Claims |
| Grant/Pr | ojects in the | status | Underway or Suspended app | ear on this list. To view other Grant/Projects, click the    | closed Grant/Projects link. |                   |                      |
| ID       | Status        | Year   | Project Title             | Program Area                                                 | Grant/Project               | Administrator     | Awarded Amount       |
| 362342   | Underway      | 2021   | test2                     | OCIO Test Program                                            | Jessica Turba               |                   | \$2,500.00           |
| 410921   | Underway      | 202    | OCIO Test Application 2   | 2 Broadband Grant Program - Empower Rural Iowa Jessica Turba |                             |                   | \$1,837,500.00       |
| 365917   | Underway      | 2020   | Test Grant BD             | Broadband Grant Program - Empower Rural Iowa                 | Jessica Turba               |                   | \$0.00               |
|          |               |        |                           |                                                              | Total                       | \$1,840,000.00    |                      |
|          |               |        |                           |                                                              |                             |                   | Showing 1 - 3 of 3   |

# Step 3: Begin the Claims Process

| 😙 Menu   🧟 Help   🍟 Log Out           |                                            | 🞝 Back   🍓 Print   衛 Add   💢 Delete   📝 Edit   📙 Save |
|---------------------------------------|--------------------------------------------|-------------------------------------------------------|
| 🐊 Grant Tracking                      |                                            |                                                       |
| Grant/Project: 410921 - OCIO Test     | Application 2 - 2021                       |                                                       |
| Status:                               | Underway                                   |                                                       |
| Program Area:                         | Broadband Grant Program - Empower Rural Ic | wa                                                    |
| Grantee Organization:                 | Office of the Chief Information Officer    |                                                       |
| Program Officer:                      | Jessica Turba                              |                                                       |
| Awarded Amount:                       | \$1,837,500.00                             |                                                       |
| Instructions                          |                                            |                                                       |
| The Grant/Project forms appear below. |                                            |                                                       |
| Grant/Project Components              |                                            |                                                       |
|                                       | Component                                  | Last Edited                                           |
| General Information                   |                                            | 10/18/2021                                            |
| Claims                                |                                            |                                                       |
| Status Reports                        |                                            |                                                       |
| Opportunity                           |                                            |                                                       |
| Application                           |                                            |                                                       |

First click "Claims".

Next click "Add".

| 🕽 Menu   🧏 Help            | o   🍟 Log Out                      |                    |                            | Sa Ba                | ack   🍓 Print 🛃 Add   🞉 🔤        | ete   🔮 Edit   📙 Save |
|----------------------------|------------------------------------|--------------------|----------------------------|----------------------|----------------------------------|-----------------------|
| 🚱 Grant/Projec             | t Tracking                         |                    |                            |                      |                                  |                       |
| Grant/Project: 4109        | 921 - OCIO Test Applic             | ation 2 - 202      | 1                          |                      |                                  |                       |
|                            | Status: Unde                       | rway               |                            |                      |                                  |                       |
|                            | Program Area: Broad                | dband Grant F      | rogram - Empowe            | r Rural Iowa         |                                  |                       |
| Gran                       | tee Organization: Office           | e of the Chief I   | nformation Officer         |                      |                                  |                       |
|                            | Program Officer: Jessi             | ca Turba           |                            |                      |                                  |                       |
|                            | Awarded Amount: \$1.83             | 37 500 00          |                            |                      |                                  |                       |
|                            | ¢1,00                              | 1,000.00           |                            |                      |                                  |                       |
| Claims                     |                                    |                    |                            |                      | Conv Existing Claim I            | Return to Components  |
|                            | _                                  |                    | Date                       | Date                 | Date                             | Retain to components  |
| ID                         | Туре                               | Status             | Submitted                  | Paid                 | From-To                          | Claim Amount          |
| 410921 - 001               | Reimbursement                      | Editing            |                            |                      | 10/18/2021 - 10/18/2021          | \$0.00                |
|                            |                                    |                    |                            |                      | Submitted Amount                 | \$0.00                |
|                            |                                    |                    |                            |                      | Paid Total                       | \$0.00                |
|                            |                                    |                    |                            |                      | Total                            | \$0.00                |
|                            |                                    |                    |                            |                      |                                  | Last Edited By        |
| Mile OTI                   | 2                                  |                    |                            | lowaGra              | nts.gov                          |                       |
| Ӯ Menu   🤷 Help            | Log Out                            |                    | 5                          | Back                 | nt I 🖑 Add I 🏁 Delete I 🖉 Ed I 🕯 | Save                  |
| À Grant Tracking           | 1                                  |                    |                            |                      |                                  |                       |
| Claim General Inform       | nation                             |                    |                            |                      |                                  |                       |
| o create a new Claim enter | the starting date and the ending   | date of the Report | Period. This is the period | of coverage for this | Claim.                           |                       |
|                            | Claim Type:* Reimbursen            | nent $\vee$        |                            |                      |                                  |                       |
|                            | Report Period 09/01/2020 From Date | 07/01/2<br>To Date | 2021                       |                      |                                  |                       |

Select "Reimbursement" as the Claim Type. Enter in the project performance period. Click "Save".

| 🏷 Menu   🚨 Help   📲 Log Out |                                         | Sack   🖄 Print   🗬 Add | 🎉 Delete   🧭 Edit   🔛 Save |
|-----------------------------|-----------------------------------------|------------------------|----------------------------|
| A Grant Tracking            |                                         |                        |                            |
| Claim: 365917 - 008         |                                         |                        | Grant Components           |
| Grant:                      | 365917-Test Grant BD                    |                        |                            |
| Status:                     | Editing                                 |                        |                            |
| Program Area:               | Broadband Grant Program - Empower Ru    | ral lowa               |                            |
| Grantee Organization:       | Office of the Chief Information Officer |                        |                            |
| Program Manager:            | Jessica Turba                           |                        |                            |
| Reporting Period            |                                         |                        | Return to Components       |
| Claim Type:*                | Reimbursement                           |                        |                            |
| Claim Status:*              | Editing                                 |                        |                            |
| Report Period               | 09/01/2020<br>From Date                 | 07/01/2021<br>To Date  |                            |

Click "Return to Components".

Step 5: Certification of Project Completion

| 🕎 Menu   🤱 Help   🍟 Log Out                |                                                      | Sack   🍓 Print   🧼 Add   🛸 | Delete   🔮 Edit   🕌 Sav |
|--------------------------------------------|------------------------------------------------------|----------------------------|-------------------------|
| 🐊 Grant Tracking                           |                                                      |                            |                         |
| Claim: 410921 - 001                        |                                                      |                            | Grant Components        |
| Grant:                                     | 410921-OCIO Test Application 2                       |                            |                         |
| Status:                                    | Editing                                              |                            |                         |
| Program Area:                              | Broadband Grant Program - Empower Rura               | l Iowa                     |                         |
| Grantee Organization:                      | Office of the Chief Information Officer              |                            |                         |
| Program Manager:                           | Jessica Turba                                        |                            |                         |
| Components                                 |                                                      |                            | Preview   Subm          |
| Complete each component of the Claim and n | nark it as complete. Click Submit when you are done. |                            |                         |
|                                            | Name                                                 | Complete?                  | Last Edited             |
| General Information                        |                                                      | 1                          | 10/18/2021              |
| Certification of Project Completion NOFA # | 006                                                  |                            |                         |
| Summary of Allowable Expenses NOFA #00     | 06                                                   |                            |                         |
| Reimbursement                              |                                                      |                            |                         |

Select "Certification of Project Completion NOFA #006

## Infrastructure Project Performance and Certification

| 😙 Menu   🤱 Help   📲 Log Out                                                                                                    | 🥱 Back   쵫 Print   🧼 Add   🎉 Delete   🛃 Edit   🕌 Save |
|----------------------------------------------------------------------------------------------------|-------------------------------------------------------|
| 🐊 Grant Tracking                                                                                                    |                                                       |
| Claim: 410921 - 001                                                                                                    | Grant Components                                      |
| Grant:                                                                                                    | 410921-OCIO Test Application 2                        |
| Status:                                                                                                    | Editing                                               |
| Program Area:                                                                                                    | Broadband Grant Program - Empower Rural Iowa          |
| Grantee Organization:                                                                                                    | Office of the Chief Information Officer               |
| Program Manager:                                                                                                    | Jessica Turba                                         |
| Infrastructure Project Performance                                                                                                    | e/Certification                                       |
| By submitting this form, Grantee hereby certil                                                                                                    | fies the following:                                   |
| The Infrastructure Project was<br>completed as proposed/represented in<br>the awarded Application.*                                                                                                    | O Yes O No                                            |
| The final installation facilitates<br>Broadband service at or above 100/20<br>or 100/100 Broadband, as applicable,<br>in each of the applicable Census Blocks<br>identified in the awarded<br>Application/forming the basis of the<br>Project.*                                                                                      | ○ Yes ○ No                                            |
| The final installation facilitates<br>Broadband service at or above 100/20<br>or 100/100 Broadband, as applicable,<br>to the same number of Broadband<br>Units (homes, schools, businesses)<br>located within the Census Blocks<br>forming the basis of the Infrastructure<br>Project as represented in the awarded<br>Application.* | ○Yes ○No                                              |
| The final installation/Infrastructure                                                                                                    |                                                       |

Depending on your browser, you may need to click "Edit". Read through the certification statements above. Select "Yes" to certify your infrastructure project was completed as represented in the applicable statement. Click "No" if there are differences between the award and the implementation of your project. If you select "No" to any of these questions, provide a qualified project completion narrative in the text box following these questions.

Step 6: Submit Project Completion Materials and GIS Data

| Infrastructure Project Total Broadband Units & GIS Data                                                                                                    |
|----------------------------------------------------------------------------------------------------|
| To complete this step, review the census blocks comprising your awarded Core Application Exhibit B. Make any necessary edits if there were changes to the census blocks and/or the<br>number of broadband units served in those census blocks identified in the Application/forming the basis of the Project. Additionally, if your project is NOT serving a census blocks that<br>your Application states would be served, please identify those in the qualified project certification narrative. Finally, upload the restated Exhibit B in this field.                                                                                                    |
| Broadband Blocks and Homes,<br>Schools, and Businesses Facilitated<br>Service*                                                                                                    |
| Please upload geographic information system ("GIS") data demonstrating specifically where Broadband Infrastructure has been installed in connection with the Project, regardless of whether such Broadband Infrastructure actually serves any customers in Census Blocks forming the basis of the Project. Such GIS data must enable the Office to determine which specific homes, schools, and businesses within each Census Block forming the basis of the Project have access to 100/20 or 100/100 Broadband, as applicable, as a result of the Project. If you have questions about the form such GIS data should take, please reference the Grants Management Policies and Procedures Guide prior to submitting this Project Certification Form. Requested Information: CAD File, Shapefile, or KML File outlining the new infrastructure built This file should at a minimum show: • Project area • Road or landmarks in order to identify the project area • Infrastructure buildout design (fiber, OSP, and/or other infrastructure needed to serve customers. OR- Propagation Modeling (Wireless) This file should at a minimum show: • Georeferenced raster data or; • A map with tower locations and expected delivery radius in miles |
| GIS data* Choose File No file chosen                                                                                                    |
| Project Map (PDF or JPEG) The map should include: • Clearly legible streets or other landmarks • Project area is clearly delineated • Locations that are now served or can be provided service within 10 business days                                                                                                    |
| Project Map* Choose File No file chosen                                                                                                    |

# Instructions for Project Completion Materials

## Demonstrating Total Broadband Units:

Make a copy of your project Core Application Exhibit B. Review the Targeted Service Areas identified in the exhibit and update the Total Number of HSB's New Service Will be Available To column. If a TSA area identified in your application is not part of the completed project, please contact OCIO's grants administrator before proceeding further with the claim materials. See example below.

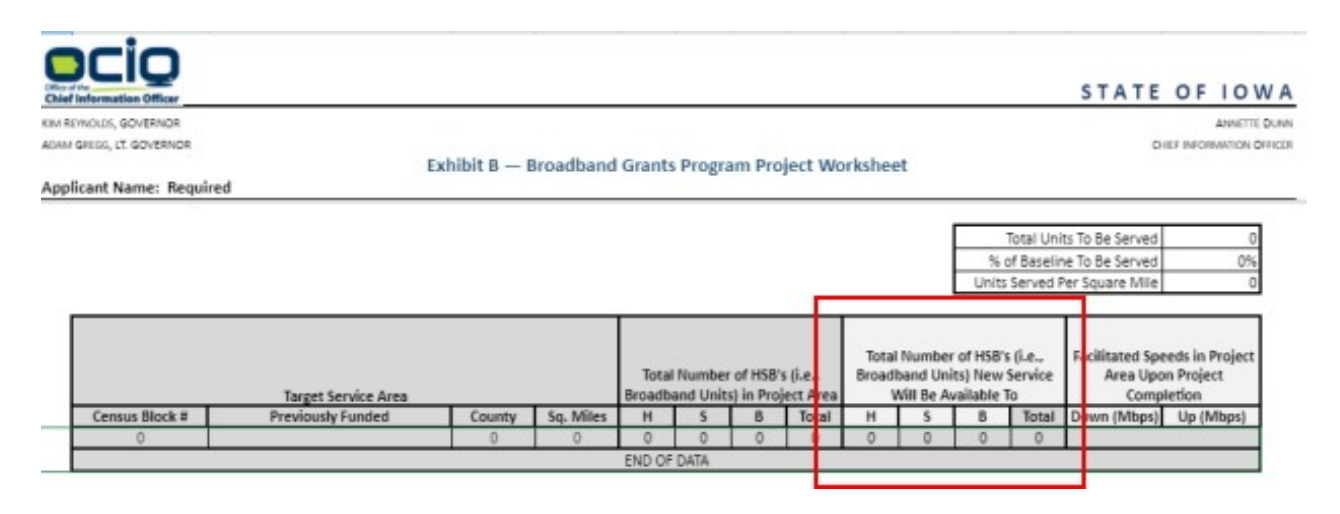

## Creating a Project Map and GIS Layer:

#### Project Map

The map should include:

- Clearly legible streets or other landmarks
- Project area is clearly delineated
- Locations that are now served or can be provided service within 10 business days

#### -AND-

Include 1 of the following:

#### CAD File, Shapefile, or KML File outlining the new infrastructure built

This file should at a minimum show:

- Project Area
- Road or landmarks in order to identify the project area
- Infrastructure buildout design (fiber, OSP, and/or other infrastructure needed to serve customers.

-OR-

#### **Propagation Modeling (Wireless)**

This file should at a minimum show:

- Georeferenced raster data or;
- A map with tower locations and expected delivery radius in miles

-OR-

#### Identification of Built Infrastructure (Wireless)

Coordinates as longitude and latitude of the tower locations

- Include the radius of the facilitated service area by tower location
- The height of the Towers

#### -OR-

#### Spreadsheet of Service Locations

Locations as longitude (x) and latitude that are serviceable by the new infrastructure or addresses that are served or can be served.

- Coordinates as Longitude (-92.123456), Latitude (42.123456 or;
- Address (101 Z Ave Street, Madrid, Iowa, 50333)

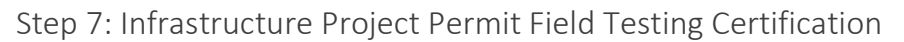

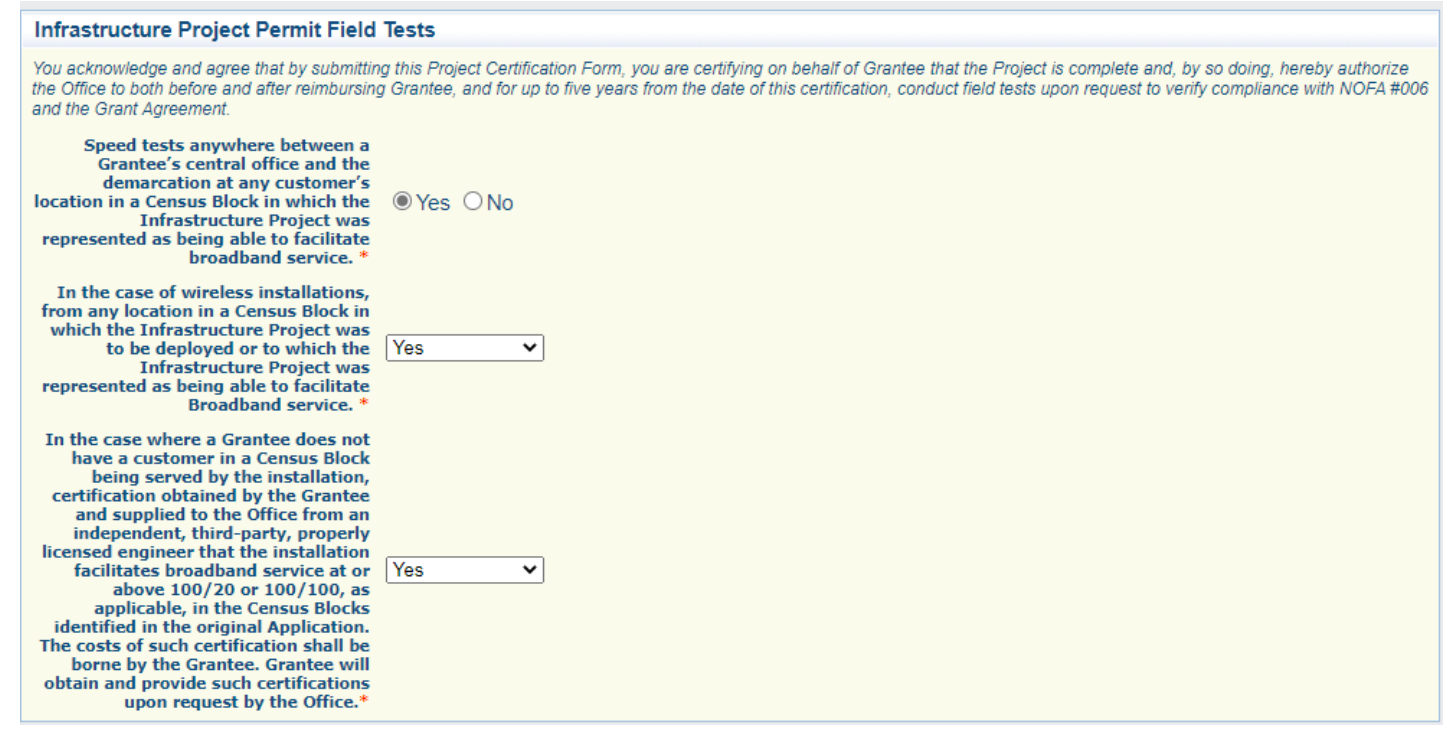

Carefully read and answer the project permit field testing certifications. These statements are also included in your grant agreement. Two of these certification statements allow for a "not applicable" answer to be given based on the technology type or population count in the TSA block.

# Step 8: Infrastructure Project Qualified Certification

| Infrastructure Project Qualified Certification                                                                                                    |  |  |  |  |
|----------------------------------------------------------------------------------------------------|--|--|--|--|
| If an Applicant is unable to unqualifiedly certify any of the foregoing certifications/acknowledgements, Applicant may use the space below to qualify any of the above<br>certification/acknowledgements to the extent necessary. This includes identifying by census block any partially served or unserved blocks and number of broadband units not served<br>that are part of the awarded application.                                                                                                    |  |  |  |  |
|                                                                                                    |  |  |  |  |
|                                                                                                    |  |  |  |  |
| Infrastructure Project Acknowledgement                                                                                                    |  |  |  |  |
| PLEASE READ BEFORE SUBMITTING: By submitting this reimbursement claim, I, on my own behalf or as a representative of the company identified above, as applicable, expressly represent that this Infrastructure Project as completed complies with the requirements in the Grant Agreement, the NOFA, and applicable laws, including pursuant to and in accordance with the Grant Agreement Section 3.2 (Performance Testing), or affirmatively elects not to exercise this right or any other monitoring, review, or audit rights available to the Office under the Grant Agreement. |  |  |  |  |
| By clicking on the following check box,<br>I acknowledge I read and agreed to<br>the statement above.*                                                                                                    |  |  |  |  |

Enter your project qualification narrative in this space. Next, read the Instructions for Infrastructure Project Acknowledgement and select "Yes" or "No". Click "Save" at the top of the screen and "Mark the Form as Complete".

| 🕎 Menu   🧏 Help   📲 Log Out                |                                                      | Sack   쵫 Print   🧼 Add   渊 | Delete   🧭 Edit   📙 Sav |
|--------------------------------------------|------------------------------------------------------|----------------------------|-------------------------|
| 🐊 Grant Tracking                           |                                                      |                            |                         |
| Claim: 410921 - 001                        |                                                      |                            | Grant Components        |
| Grant:                                     | 410921-OCIO Test Application 2                       |                            |                         |
| Status:                                    | Editing                                              |                            |                         |
| Program Area:                              | Broadband Grant Program - Empower Rura               | Iowa                       |                         |
| Grantee Organization:                      | Office of the Chief Information Officer              |                            |                         |
| Program Manager:                           | Jessica Turba                                        |                            |                         |
| Components                                 |                                                      |                            | Preview   Submi         |
| Complete each component of the Claim and n | aark it as complete. Click Submit when you are done. |                            |                         |
|                                            | Name                                                 | Complete?                  | Last Edited             |
| General Information                        |                                                      | ✓                          | 10/18/2021              |
| Certification of Project Completion NOFA # | 006                                                  | 1                          | 10/20/2021              |
| Summary of Allowable Expenses NOFA #00     |                                                      |                            |                         |
| Reimbursement                              |                                                      |                            |                         |

Step 9: Complete the Summary of Allowable Expenses NOFA #006 Form

| Ste | p 10: | Complete t | he Summar | v of Allowable Ex | penses NOFA #006 Form |
|-----|-------|------------|-----------|-------------------|-----------------------|
| 000 | P 10. | oompiete t | ne oummu  |                   |                       |

| 🥎 Menu   🧟 Help   🍟 Log Out                                                                                                    | 🧠 Back   🖄 Print   🧼 Add   渊 Delete   🧭 Edit   🛃 Save                                                                                                    |
|----------------------------------------------------------------------------------------------------|----------------------------------------------------------------------------------------------------|
| 🐊 Grant Tracking                                                                                                    |                                                                                                    |
| Claim: 410921 - 001                                                                                                    | Grant Components                                                                                                    |
| Grant:                                                                                                    | 410921-OCIO Test Application 2                                                                                                    |
| Status:                                                                                                    | Editing                                                                                                    |
| Program Area:                                                                                                    | Broadband Grant Program - Empower Rural Iowa                                                                                                    |
| Grantee Organization:                                                                                                    | Office of the Chief Information Officer                                                                                                    |
| Program Manager:                                                                                                    | Jessica Turba                                                                                                    |
| Infrastructure Project Allowable Ex                                                                                                    | xpenditures Uploads                                                                                                    |
| Please use this template to create a summary                                                                                                    | y invoice for your completed project. The template is available here Summary Invoice Template.xlsx                                                                                                    |
| Summary Invoice*                                                                                                    | Choose File No file chosen                                                                                                    |
| Upload in a single PDF all detailed Invoices o<br>Allowable Expenditures form. Assign the app                                                                                                | r itemized receipts for every expense coded properly to the appropriate Expenditure Code from the Project Certification and Summary of<br>ropriate budget code to the invoices as set forth in the accompanying Grants Management Policies and Procedures Guide.                                                                                                    |
| Proof of Purchase*                                                                                                    | Choose File No file chosen                                                                                                    |
| Upload in a single PDF Proof of payment for<br>of payment could include but not be limited to<br>Checks must be cleared by your bank or cred<br>before uploading into the lowa grants system | each expense provided in the summary invoice and coded properly to the appropriate Budget Expenditure Code (DC1, DC2, etc.). Proof<br>cashed checks, credit card statements, or financial management system documents as long as they include the required data elements.<br>It union. The date of the payment cannot occur before the purchase. If there is sensitive information on the documents, cover or remove it<br>. We do not need account or routing numbers. |
| Proof of Payment*                                                                                                    | Choose File No file chosen                                                                                                    |

Use the Summary Invoice Template to develop the project's Summary Invoice (pictured below).

|                     |                         |      |             |          |                       | Datas of | from:                      |            |                          |
|---------------------|-------------------------|------|-------------|----------|-----------------------|----------|----------------------------|------------|--------------------------|
| Company<br>Name     |                         |      | Grant ID #  |          |                       | Service  | to:                        |            |                          |
|                     |                         |      | -           | D-D      | Cl                    | -        | Desires                    | Section to | Completed by OCIO Review |
| (Proof<br>Purchase) | Description of Parchase | Code | Tendor Mame | Purchase | (Proof of<br>Payment) |          | Allowable<br>Expense Total | er<br>Chec | ULIU Comments            |
|                     | Conduit                 | DC1  |             |          |                       |          |                            |            |                          |
|                     |                         |      |             |          |                       |          |                            |            |                          |
|                     |                         |      |             |          |                       |          |                            |            |                          |
|                     |                         | 1    |             |          |                       |          |                            |            |                          |
|                     |                         |      |             |          |                       |          |                            |            |                          |
|                     |                         |      |             |          |                       |          |                            |            |                          |
|                     |                         |      |             |          |                       |          |                            |            |                          |
|                     |                         |      |             |          |                       |          |                            |            |                          |

More detailed instructions for filling out the Summary invoice are included below.

## Collecting the Required Documentation for Reimbursement

The Office of the Chief Information Officer requires two types of proof for each project expenses:

- 1. Proof of Purchase (PDF upload)
- 2. Proof of Payment (PDF upload)

#### Proof of Purchase

Requirements:

- Invoices must have an itemized list and a description of the items or services purchased. OCIO cannot accept a statement that lists invoice numbers without descriptions.
- If there are unrelated items on the invoice or receipt, identify them as not applicable.
- Purchases must occur within July 1, 2021 and the project completion date.

Proof of Payment – Collect this information into one PDF file for upload

Identifies how and when payment for items was made. Acceptable documents include:

- Bank statements
- Cleared checks
- Credit card statements

#### Requirements:

Checks must be cleared by your bank or credit union. Carbon copies of checks are not sufficient proof.

- Date of payment cannot occur before purchase.
- If a payment was made for multiple purchases, mark the invoice numbers associated with the payment on the record.
- If there is sensitive information on the documents, redact it before uploading into lowaGrants.gov.

Documents that Provide both Proof of Purchase and Proof of Payment Include:

- Zero-balance invoices or statements.
- Zero-balance receipts

#### Requirements:

- Zero-balance proof must have payment date(s) and identify method of payment.
- Handwritten zero-balance receipts or invoices require additional proof of payment.

#### SAMPLE INVOICE

| AAA Engineering INVOICE                                            |                                                                 |                                                |      | To Calc  | ulate Total Allowable Expenditures:                                                                                                    |
|--------------------------------------------------------------------|-----------------------------------------------------------------|------------------------------------------------|------|----------|----------------------------------------------------------------------------------------------------|
| 1111 Fake St.<br>Fake City, IA 55555<br>Phone: 555-555-5555        | l<br>DAT                                                        | NVOICE #347852<br>E: APRIL 1, 2019             |      | 1.       | Identify the total costs on the invoice. e.g. Total: \$86,701.00                                                                                                    |
| TO:<br>MB Natworks<br>1305 East Wainut St.<br>Das Moines, IA 50319 | FOR:<br>Fiber / Wireless Hybrid Project (<br>P.O. Number 457342 | DSP Services                                   |      | 2.       | Subtract any ineligible items costs.<br>a. Items not used on the<br>project.<br>b. Items that do not meet the                                                                                                    |
| DESCRIPTION                                                        | HOURS RATE                                                      | AMOUNT                                         | best |          | Allowable Expenditures                                                                                                    |
| Geospatial Services                                                | 41 Hours 185                                                    | 00 \$7,585.00                                  | DC 3 |          |                                                                                                    |
| FTTH Active Ethernet Design                                        | 100 Hours 250.                                                  | \$25,000.00                                    | DCY  |          | definition in the                                                                                                    |
| Detailed Cost Analysis                                             | 40 Hours 250.                                                   | 00 \$10,000.00                                 | NA   |          | NOFA/grant agreement.                                                                                                    |
| Distributed Fiber Architecture Development                         | 175 Hours 250.                                                  | 00 \$43,750.00<br>AL \$66,701.00<br>( 10,000.0 | 0)   | 3.<br>4. | <ul> <li>c. Items that were not<br/>identified in your awarded<br/>budget plan.</li> <li>Identify the budget line item that<br/>the purchased items are coded to in<br/>your budget. (DC1 = Fiber)</li> <li>Identify the total allowable costs for<br/>the invoice at the bottom. The fiscal<br/>agent then initials the invoice.</li> </ul> |
| Thank you for your business! $76,701.09$                           |                                                                 |                                                |      |          |                                                                                                    |

#### Filling Out the Summary Invoice

A summary invoice is the first upload of required supporting documentation files. Be sure to include the following for each item on the summary invoice:

- Proof of Purchase-lists the type of proof (invoice or receipt) and include the invoice number, if available.
- Description of Purchase-briefly describe the item(s) and how it relates to the grant project (allowable expenditure category code).
- All items Allowable- write "yes" if all items are all allowable or "no" if the proof of purchase includes unallowable items.
- Vendor Name- identify the business that provided the goods or services.
- Date of Purchase-include the date the item or service was purchased (must be after the applicable issuance of the Notice of Funds Availability and before the completion of the project).
- Proof of Payment- list the type of proof (bank statement, cleared check, zero-balance invoice with payment date, zero-balance receipt with payment date, or credit card statement)
- Total Invoice Amount- enter the invoice total.
- Total Allowable Cost-enter the amount the Grantee is submitting for the total allowable expenditures.

\*\*If you have an invoice with materials that belong to different budget line items, please separate them on the summary invoice by adding one line item per budget category. For example, all of the DC1 expenses on an invoice will be included on one line of the summary invoice, then all of the DC2 expenses would be listed on the next line.

#### Summary Invoice - Internal Time Reporting

| Company Name     Grant ID #     Dates of Service     from:       Pay period     Employee ID     Classification     Rate of Pay (Hourly)     Hours worked ON     Hours worked OEE     Total R                                                                                                    | Time Re         | eporting    |                                    |                      |                                   |                                    |                         |
|----------------------------------------------------------------------------------------------------|-----------------|-------------|------------------------------------|----------------------|-----------------------------------|------------------------------------|-------------------------|
| Pay period Employee ID Classification Rate of Pay (Hourby) Hours Worked ON Hours worked OFF Total R                                                                                                    | Company Name    |             |                                    | Grant ID #           |                                   | Dates of Service                   | from:<br>to:            |
| v site and a strate of a gradient index of a gradient index of a | Pay period<br>▼ | Employee ID | Classification<br>Budget Category▼ | Rate of Pay (Hourly) | Hours Worked <u>ON</u><br>Project | Hours worked <u>OFF</u><br>Project | Total Request<br>Amount |

The second tab on the Summary Invoice collects internal time reporting that is being included in the total project costs. The proof of payment associated with this information must be included with the proof of payment upload.

Internal Time Reporting Reimbursement Requirements (Include in Proof of Payment Upload)

- Compensation must be reasonable and in line with work on similar activities performed by your organization.
- OCIO will accept a system generated report from your Human Resources system that documents the wages paid to the employee during the timeframe associated with the work performed on the project based on the information in the Time Reporting tab (above).
- Do not include any indirect costs (percentage of rent, utilities, supervisor's time not directly related to working on the project, etc.). If you have questions about what type of internal labor costs are allowable, please contact OCIO at <u>ociogrants@iowa.gov</u>
- Any internal labor costs must be coded to the budget line of the awarded budget. If you are claiming these costs under "other", please include a short description of the tasks next to the line item.

| 🥎 Menu   🤱 Help   🍟 Log Out                                                                                                    | 🥱 Back   🧶 Print   🥐 Add   💢 Delete   🔗 Edit   🕌 Save                                                                                                    |
|----------------------------------------------------------------------------------------------------|----------------------------------------------------------------------------------------------------|
| 🐊 Grant Tracking                                                                                                    |                                                                                                    |
| Claim: 410921 - 001                                                                                                    | Grant Components                                                                                                    |
| Grant:                                                                                                    | 410921-OCIO Test Application 2                                                                                                    |
| Status:                                                                                                    | Editing                                                                                                    |
| Program Area:                                                                                                    | Broadband Grant Program - Empower Rural Iowa                                                                                                    |
| Grantee Organization:                                                                                                    | Office of the Chief Information Officer                                                                                                    |
| Program Manager:                                                                                                    | Jessica Turba                                                                                                    |
| Infrastructure Project Allowable E                                                                                                    | xpenditures Uploads                                                                                                    |
| Please use this template to create a summary                                                                                                    | y invoice for your completed project. The template is available here. Summary Invoice Template.xlsx                                                                                                    |
| Summary Invoice*                                                                                                    | Choose File bo file chosen                                                                                                    |
| Upload in a single PDF all detailed Invoices of<br>Allowable Expenditures form. Assign the app                                                                                               | r itemized receipts for every expense coded properly to the appropriate Expenditure Code from the Project Certification and Summary of<br>ropriate budget code to the invoices as set forth in the accompanying Grants Management Policies and Procedures Guide.                                                                                                    |
| Proof of Purchase                                                                                                    | Choose File N file chosen                                                                                                    |
| Upload in a single PDF Proof of payment for<br>of payment could include but not be limited to<br>Checks must be cleared by your bank or crec<br>before uploading into the lowa grants system | sach expense provided in the summary invoice and coded properly to the appropriate Budget Expenditure Code (DC1, DC2, etc.). Proof<br>cashed checks, credit card statements, or financial management system documents as long as they include the required data elements.<br>It union. The date of the payment cannot occur before the purchase. If there is sensitive information on the documents, cover or remove it<br>. We do not need account or routing numbers. |
| Proof of Payment*                                                                                                    | Choose File b file chosen                                                                                                    |

#### Step 11: Uploading Claims Materials

#### Step 12: Read and Certify the Project Allowable Expenditures

#### Certification of Project Allowable Expenditures

By completing the Summary of Allowable Expenditures form, you hereby certify and attest the following:

| That such Allowable Expenditures are<br>true, accurate, and in fact constitute<br>Allowable Expenditures, incurred after<br>the period established in your<br>executed grant agreement. *                                                                                                    | ○Yes ○No   |
|----------------------------------------------------------------------------------------------------|------------|
| That such Allowable Expenditures are<br>directly related to the installation of<br>Broadband Infrastructure that<br>facilitates at or above 100/20 or<br>100/100 Broadband as applicable.*                                                                                                    | ○Yes ○No   |
| That such Allowable Expenditures<br>were utilized for the installation of<br>Broadband Infrastructure in Census<br>Blocks identified in the awarded<br>Application/forming the basis of the<br>Project (except and solely to the<br>extent as otherwise permitted by an<br>exception granted to a Grantee by the<br>Office as part of the Application<br>process).* | ○Yes ○No   |
| That such Allowable Expenditures<br>were not incurred prior to the effective<br>date of the issuance of the NOFA 6:<br>July 1, 2021.*                                                                                                    | O Yes O No |

## Step 13: The Summary of Allowable Expenditures Chart

| Summary of Infrastructure Project Allowable Expenditures |                     |                         |  |  |  |  |
|----------------------------------------------------------|---------------------|-------------------------|--|--|--|--|
| Category                                                 | Total Project Costs | Reimbursement Requested |  |  |  |  |
| Conduit (Code DC1)                                       | \$0.00              | \$0.00                  |  |  |  |  |
| Fiber/Copper (Code DC2)                                  | \$0.00              | \$0.00                  |  |  |  |  |
| OSP Engineering (Code DC3)                               | \$0.00              | \$0.00                  |  |  |  |  |
| Design Engineering (Code DC4)                            | \$0.00              | \$0.00                  |  |  |  |  |
| Construction Mgmt. (Code DC5)                            | \$0.00              | \$0.00                  |  |  |  |  |
| Tower (Code DC6)                                         | \$0.00              | \$0.00                  |  |  |  |  |
| Antenna (Code DC7)                                       | \$0.00              | \$0.00                  |  |  |  |  |
| Boring (Code DC8)                                        | \$0.00              | \$0.00                  |  |  |  |  |
| Trenching (Code DC9)                                     | \$0.00              | \$0.00                  |  |  |  |  |
| Knifing (Code DC10)                                      | \$0.00              | \$0.00                  |  |  |  |  |
| Switching Equipment (Code DC13)                          | \$0.00              | \$0.00                  |  |  |  |  |
| Routing Equipment (Code DC14)                            | \$0.00              | \$0.00                  |  |  |  |  |
| Optical Equipment (Code DC15)                            | \$0.00              | \$0.00                  |  |  |  |  |
| Customer Premise Equipment (Code DC16)                   | \$0.00              | \$0.00                  |  |  |  |  |
| Other (Code DC17)                                        | \$0.00              | \$0.00                  |  |  |  |  |

Enter in the Infrastructure Project "Total Project Costs" and "Reimbursement Requested" amounts into the chart. If you cannot enter amounts, click "Edit" at the top of the webpage. The total project costs associated with this project are based on what was entered into the Summary Invoice (including internal labor). In order to determine those amounts, filter your Summary Invoice by budget category and then add in the internal labor (if applicable). The reimbursement requested amount is either the awarded percentage in your core application or the awarded amount (whichever is less). OCIO does anticipate there will be differences between the awarded budget line items and the costs incurred.

| 🏠 Menu   🧟 Help   📲 Log Out                                                                                                    | Sav Back   쵫 Print   🧼 Add   🛸 Delete   🚰 Ed 🛛 🔡 Sav                                                                                                    |
|----------------------------------------------------------------------------------------------------|----------------------------------------------------------------------------------------------------|
| À Grant Tracking                                                                                                    |                                                                                                    |
| Claim: 410921 - 001                                                                                                    | Grant Components                                                                                                    |
| Grant:                                                                                                    | 410921-OCIO Test Application 2                                                                                                    |
| Status:                                                                                                    | Editing                                                                                                    |
| Program Area:                                                                                                    | Broadband Grant Program - Empower Rural Iowa                                                                                                    |
| Grantee Organization:                                                                                                    | Office of the Chief Information Officer                                                                                                    |
| Program Manager:                                                                                                    | Jessica Turba                                                                                                    |
| Infrastructure Project Allowable Ex                                                                                                    | xpenditures Uploads                                                                                                    |
| Please use this template to create a summary                                                                                                    | y invoice for your completed project. The template is available here. Summary Invoice Template.xlsx                                                                                                    |
| Summary Invoice*                                                                                                    | Choose File Claims Report 10_27.pdf                                                                                                    |
| Upload in a single PDF all detailed Invoices o<br>Allowable Expenditures form. Assign the app                                                                                                | r itemized receipts for every expense coded properly to the appropriate Expenditure Code from the Project Certification and Summary of<br>ropriate budget code to the invoices as set forth in the accompanying Grants Management Policies and Procedures Guide.                                                                                                    |
| Proof of Purchase*                                                                                                    | Choose File Claims Report 10_27.pdf                                                                                                    |
| Upload in a single PDF Proof of payment for<br>of payment could include but not be limited to<br>Checks must be cleared by your bank or crec<br>before uploading into the lowa grants system | each expense provided in the summary invoice and coded properly to the appropriate Budget Expenditure Code (DC1, DC2, etc.). Proof<br>) cashed checks, credit card statements, or financial management system documents as long as they include the required data elements.<br>dit union. The date of the payment cannot occur before the purchase. If there is sensitive information on the documents, cover or remove<br>will we do not need account or routing numbers. |
| Proof of Payment*                                                                                                    | Choose File Claims Report 10_27.pdf                                                                                                    |

# Step 14: Complete the Summary of Allowable Expenses NOFA #006 Form

## Once all of information is entered and uploaded into the form, click "Save".

| Claim: 410921 - 001                                                                                                    | Grant Components                                                                                                    |  |  |  |  |
|----------------------------------------------------------------------------------------------------|----------------------------------------------------------------------------------------------------|--|--|--|--|
| Grant:                                                                                                    | 410921-OCIO Test Application 2                                                                                                    |  |  |  |  |
| Status:                                                                                                    | Editing                                                                                                    |  |  |  |  |
| Program Area: Broadband Grant Program - Empower Rural Iowa                                                                                                    |                                                                                                    |  |  |  |  |
| Grantee Organization:                                                                                                    | Office of the Chief Information Officer                                                                                                    |  |  |  |  |
| Program Manager:                                                                                                    | Jessica Turba                                                                                                    |  |  |  |  |
| Infrastructure Project Allowable E                                                                                                    | xpenditures Uploads Mark as Complete Go to Claim Forms                                                                                                    |  |  |  |  |
| Please use this template to create a summar                                                                                                    | y invoice for your completed project. The template is available here. Summary Invoice Template.xlsx                                                                                                    |  |  |  |  |
| Summary Invoice*                                                                                                    | Claims Report 10_27.pdf                                                                                                    |  |  |  |  |
| Upload in a single PDF all detailed Invoices of<br>Allowable Expenditures form. Assign the app                                                                                               | r itemized receipts for every expense coded properly to the appropriate Expenditure Code from the Project Certification and Summary of<br>ropriate budget code to the invoices as set forth in the accompanying Grants Management Policies and Procedures Guide.                                                                                                    |  |  |  |  |
| Proof of Purchase*                                                                                                    | Claims Report 10_27.pdf                                                                                                    |  |  |  |  |
| Upload in a single PDF Proof of payment for<br>of payment could include but not be limited to<br>Checks must be cleared by your bank or crec<br>before uploading into the Iowa grants system | each expense provided in the summary invoice and coded properly to the appropriate Budget Expenditure Code (DC1, DC2, etc.). Proof<br>) cashed checks, credit card statements, or financial management system documents as long as they include the required data elements.<br>It union. The date of the payment cannot occur before the purchase. If there is sensitive information on the documents, cover or remove it<br>b. We do not need account or routing numbers. |  |  |  |  |
|                                                                                                    |                                                                                                    |  |  |  |  |

Proof of Payment\* Claims Report 10\_27.pdf

Next, click "Mark as Complete".

# Step 15: The Reimbursement Form

| 🥎 Menu   🧟 Help   📲 Log Out                |                                                     | Sack   쵫 Print   🧼 Add   💢 🛛 | Delete   🔮 Edit   📙 Sav |
|--------------------------------------------|-----------------------------------------------------|------------------------------|-------------------------|
| 🐊 Grant Tracking                           |                                                     |                              |                         |
| Claim: 410921 - 001                        |                                                     |                              | Grant Components        |
| Grant:                                     | 410921-OCIO Test Application 2                      |                              |                         |
| Status:                                    | Editing                                             |                              |                         |
| Program Area:                              | Broadband Grant Program - Empower Rura              | al Iowa                      |                         |
| Grantee Organization:                      | Office of the Chief Information Officer             |                              |                         |
| Program Manager:                           | Jessica Turba                                       |                              |                         |
| Components                                 |                                                     |                              | Preview   Submi         |
| Complete each component of the Claim and m | ark it as complete. Click Submit when you are done. |                              |                         |
|                                            | Name                                                | Complete?                    | Last Edited             |
| General Information                        |                                                     | 1                            | 10/18/2021              |
| Certification of Project Completion NOFA # | 006                                                 | ✓                            | 10/20/2021              |
| Summary of Allowable Expenses NOFA #00     | 6                                                   | 1                            | 10/28/2021              |
| Reimbursement                              |                                                     |                              |                         |

Click on the Reimbursement Form.

| Claim: 410921 - 001   | Gr                                           | rant Components |
|-----------------------|----------------------------------------------|-----------------|
| Grant:                | 410921-OCIO Test Application 2               |                 |
| Status:               | Editing                                      |                 |
| Program Area:         | Broadband Grant Program - Empower Rural Iowa |                 |
| Grantee Organization: | Office of the Chief Information Officer      |                 |
| Program Manager:      | Jessica Turba                                |                 |

#### Reimbursement

| Budget<br>Category         | 1<br>Approved<br>Budget | 2<br>Expenses<br>This Period | 3<br>Paid<br>Claims | 4<br>Total<br>Claimed<br>(All Statuses) | 5<br>Unclaimed<br>Balance<br>(1-4) |
|----------------------------|-------------------------|------------------------------|---------------------|-----------------------------------------|------------------------------------|
| Project Budget             |                         |                              |                     |                                         |                                    |
| Conduit                    | \$1,837,500.00          | \$0.00                       | \$0.00              | \$0.00                                  | \$1,837,500.00                     |
| Fiber/Copper               | \$0.00                  | \$0.00                       | \$0.00              | \$0.00                                  | \$0.00                             |
| OSP Engineering            | \$0.00                  | \$0.00                       | \$0.00              | \$0.00                                  | \$0.00                             |
| Design Engineering         | \$0.00                  | \$0.00                       | \$0.00              | \$0.00                                  | \$0.00                             |
| Construction Mgmt.         | \$0.00                  | \$0.00                       | \$0.00              | \$0.00                                  | \$0.00                             |
| Tower                      | \$0.00                  | \$0.00                       | \$0.00              | \$0.00                                  | \$0.00                             |
| Antenna                    | \$0.00                  | \$0.00                       | \$0.00              | \$0.00                                  | \$0.00                             |
| Boring                     | \$0.00                  | \$0.00                       | \$0.00              | \$0.00                                  | \$0.00                             |
| Trenching                  | \$0.00                  | \$0.00                       | \$0.00              | \$0.00                                  | \$0.00                             |
| Knifing                    | \$0.00                  | \$0.00                       | \$0.00              | \$0.00                                  | \$0.00                             |
| Switching Equipment        | \$0.00                  | \$0.00                       | \$0.00              | \$0.00                                  | \$0.00                             |
| Routing Equipment          | \$0.00                  | \$0.00                       | \$0.00              | \$0.00                                  | \$0.00                             |
| Optical Equipment          | \$0.00                  | \$0.00                       | \$0.00              | \$0.00                                  | \$0.00                             |
| Customer Premise Equipment | \$0.00                  | \$0.00                       | \$0.00              | \$0.00                                  | \$0.00                             |
| Other                      | \$0.00                  | \$0.00                       | \$0.00              | \$0.00                                  | \$0.00                             |

The "Expenses This Period" column will be used by the state to issue payment. These numbers should be the same as what was entered into the "Reimbursement Requested" column in the Summary of Infrastructure Project Allowable Expenditures Chart in the previous form. Once your amounts are entered, click "Save" at the top of the screen.

| 🏐 Menu   🤱 Help   📲 Log Out | Sack   🖄 Print                               | 🧼 Add   渊 Delete   💕 Edit   🕌 Save |
|-----------------------------|----------------------------------------------|------------------------------------|
| 🐊 Grant Tracking            |                                              |                                    |
| Claim: 410921 - 001         |                                              | Grant Components                   |
| Grant:                      | 410921-OCIO Test Application 2               |                                    |
| Status:                     | Editing                                      |                                    |
| Program Area:               | Broadband Grant Program - Empower Rural Iowa |                                    |
| Grantee Organization:       | Office of the Chief Information Officer      |                                    |
| Program Manager:            | Jessica Turba                                |                                    |

| Reimbursement              |                    |                         | Mark as Complete Go to Clair |                                    |                               |  |
|----------------------------|--------------------|-------------------------|------------------------------|------------------------------------|-------------------------------|--|
|                            | 1                  | 2                       | 3                            | 4                                  | 5                             |  |
| Budget<br>Category         | Approved<br>Budget | Expenses<br>This Period | Paid<br>Claims               | Total<br>Claimed<br>(All Statuses) | Unclaimed<br>Balance<br>(1-4) |  |
| Project Budget             |                    |                         |                              |                                    | · · · ·                       |  |
| Conduit                    | \$1,837,500.00     | \$1,837,500.00          | \$0.00                       | \$1,837,500.00                     | \$0.00                        |  |
| Fiber/Copper               | \$0.00             | \$0.00                  | \$0.00                       | \$0.00                             | \$0.00                        |  |
| OSP Engineering            | \$0.00             | \$0.00                  | \$0.00                       | \$0.00                             | \$0.00                        |  |
| Design Engineering         | \$0.00             | \$0.00                  | \$0.00                       | \$0.00                             | \$0.00                        |  |
| Construction Mgmt.         | \$0.00             | \$0.00                  | \$0.00                       | \$0.00                             | \$0.00                        |  |
| Tower                      | \$0.00             | \$0.00                  | \$0.00                       | \$0.00                             | \$0.00                        |  |
| Antenna                    | \$0.00             | \$0.00                  | \$0.00                       | \$0.00                             | \$0.00                        |  |
| Boring                     | \$0.00             | \$0.00                  | \$0.00                       | \$0.00                             | \$0.00                        |  |
| Trenching                  | \$0.00             | \$0.00                  | \$0.00                       | \$0.00                             | \$0.00                        |  |
| Knifing                    | \$0.00             | \$0.00                  | \$0.00                       | \$0.00                             | \$0.00                        |  |
| Switching Equipment        | \$0.00             | \$0.00                  | \$0.00                       | \$0.00                             | \$0.00                        |  |
| Routing Equipment          | \$0.00             | \$0.00                  | \$0.00                       | \$0.00                             | \$0.00                        |  |
| Optical Equipment          | \$0.00             | \$0.00                  | \$0.00                       | \$0.00                             | \$0.00                        |  |
| Customer Premise Equipment | \$0.00             | \$0.00                  | \$0.00                       | \$0.00                             | \$0.00                        |  |
| Other                      | \$0.00             | \$0.00                  | \$0.00                       | \$0.00                             | \$0.00                        |  |

#### Step 16: Preview the Claim

| SHIME OTA                                  |                                                      | lowaGrants.gov             |                          |
|--------------------------------------------|------------------------------------------------------|----------------------------|--------------------------|
| 🎲 Menu   🧟 Help   🍟 Log Out                |                                                      | Sack   🍓 Print   🧼 Add   渊 | Delete   💕 Edit   📙 Save |
| 🐊 Grant Tracking                           |                                                      |                            |                          |
| Claim: 410921 - 001                        |                                                      |                            | Grant Components         |
| Grant:                                     | 410921-OCIO Test Application 2                       |                            |                          |
| Status:                                    | Editing                                              |                            |                          |
| Program Area:                              | Broadband Grant Program - Empower Ru                 | ral Iowa                   |                          |
| Grantee Organization:                      | Office of the Chief Information Officer              |                            |                          |
| Program Manager:                           | Jessica Turba                                        |                            |                          |
| Components                                 |                                                      |                            | Preview Submit           |
| Complete each component of the Claim and m | nark it as complete. Click Submit when you are done. |                            |                          |
|                                            | Name                                                 | Complete?                  | Last Edited              |
| General Information                        |                                                      | 1                          | 10/18/2021               |
| Certification of Project Completion NOFA # | 006                                                  | ×                          | 10/20/2021               |
| Summary of Allowable Expenses NOFA #00     | 06                                                   | ✓                          | 10/28/2021               |
| Reimbursement                              |                                                      | ✓                          | 10/28/2021               |

| Cisio Defalle                                                                              |                                                                         |                        |                       |                          |                                         |  |  |
|--------------------------------------------------------------------------------------------|-------------------------------------------------------------------------|------------------------|-----------------------|--------------------------|-----------------------------------------|--|--|
| 410921-OCIO T                                                                              | est Application                                                         | 12                     |                       |                          |                                         |  |  |
| 410321-00101                                                                               | earAppiloadol                                                           |                        |                       |                          |                                         |  |  |
| Broadband Grant                                                                            | Program - Empoy                                                         | ver Rural lowa         |                       |                          |                                         |  |  |
| Award Year:                                                                                | 2021                                                                    |                        |                       | Status:                  | Editing                                 |  |  |
| Contract Number:                                                                           | 410921                                                                  |                        |                       | Approved Date:           |                                         |  |  |
| Claim Type:                                                                                | Reimbursement                                                           |                        |                       | Pard Date:               |                                         |  |  |
| Claim Number:                                                                              | 410921 - 001                                                            |                        |                       | Vendor Number:           |                                         |  |  |
| Submitted By:                                                                              |                                                                         |                        |                       | Invoice Number:          |                                         |  |  |
| Submitted Date:                                                                            |                                                                         |                        |                       |                          |                                         |  |  |
| Report Period                                                                              | 10/18/2021 10/<br>From Data To D                                        | 18/2021<br>ata         |                       |                          |                                         |  |  |
|                                                                                            |                                                                         |                        |                       |                          |                                         |  |  |
| Applicant and (                                                                            | Organization                                                            |                        |                       |                          |                                         |  |  |
|                                                                                            |                                                                         |                        |                       | Constanting to a         |                                         |  |  |
| Applicant                                                                                  |                                                                         |                        |                       | Organization in          | formation                               |  |  |
| band Name                                                                                  | BRYAN.DREILIN                                                           | GIGIOWAID              |                       | Name:"                   | Office of the Chief Information Officer |  |  |
| First Name                                                                                 | Bryan<br>First Name                                                     | A<br>Middle Name       | Dreiling<br>Last Name | Organization<br>Type:"   | State Government                        |  |  |
| Title:                                                                                     |                                                                         |                        |                       | DUNS:                    | 05-799-6098                             |  |  |
| bmail."                                                                                    | bryan.a.drelling                                                        | @lowa.gov              |                       | Organization<br>Website: |                                         |  |  |
| Address:"                                                                                  | 1305 E. Walnut                                                          |                        |                       | Address:                 |                                         |  |  |
|                                                                                            | B-Level                                                                 |                        |                       |                          |                                         |  |  |
| Cey                                                                                        | Des Moines                                                              | Iowa                   | 50309                 |                          | lours.                                  |  |  |
|                                                                                            | City                                                                    | State/Province         | Postal Code/Zip       |                          | City State/Province Postal Code/Zip     |  |  |
| Phone:*                                                                                    | 515-418-1496<br>Phone                                                   |                        | Ext.                  | Phone:                   | 54                                      |  |  |
| Program Area of<br>Interest"                                                               | IOWAccess                                                               |                        |                       | Hax:                     | Lat.                                    |  |  |
| Has:                                                                                       |                                                                         |                        |                       |                          |                                         |  |  |
|                                                                                            |                                                                         |                        |                       |                          |                                         |  |  |
|                                                                                            |                                                                         |                        |                       |                          |                                         |  |  |
| Infrastructure F                                                                           | Project Perform                                                         | nance/Certific         | ation                 |                          |                                         |  |  |
|                                                                                            |                                                                         |                        |                       |                          |                                         |  |  |
| By submitting this for                                                                     | m, Graniee hereby ce                                                    | rtifies the following: |                       |                          |                                         |  |  |
| The Intrastructure I<br>completed as propo<br>the awarded Applic                           | Project was<br>oved/represented in<br>ation."                           | Yes                    |                       |                          |                                         |  |  |
| The final installation<br>Broadband service                                                | n facilitates<br>at or above 100/20 or                                  | ,                      |                       |                          |                                         |  |  |
| 100/100 Browdband<br>each of the applical<br>identified in the swit<br>Application/forming | , as applicable, in<br>ble Census Blocks<br>arded<br>a the basis of the | Yes                    |                       |                          |                                         |  |  |

Review the entered and uploaded content for accuracy. Do all of the numbers between the charts reconcile?

- 1. Do the amounts entered into the summary invoice match/equal the numbers entered into the claim form under Total Project Costs?
- 2. Does the Reimbursement Requested Amount match the Expenses this Period numbers?
- 3. Did you remember to identify your internal labor costs in the claim form charts?

If not, go back and edit the charts as applicable.

#### Step 17: Submit the Claim

| tep 17. Submit the clum                    |                                                     |                            |                        |
|--------------------------------------------|-----------------------------------------------------|----------------------------|------------------------|
| SUMME FOUR                                 |                                                     | lowaGrants.gov             |                        |
| 🇞 Menu   🧟 Help   🍟 Log Out                |                                                     | Sack   🖄 Print   🧼 Add   划 | Delete   🔗 Edit   🕌 Sa |
| 🐊 Grant Tracking                           |                                                     |                            |                        |
| Claim: 410921 - 001                        |                                                     |                            | Grant Component        |
| Grant:                                     | 410921-OCIO Test Application 2                      |                            |                        |
| Status:                                    | Editing                                             |                            |                        |
| Program Area:                              | Broadband Grant Program - Empower Ru                | ural Iowa                  |                        |
| Grantee Organization:                      | Office of the Chief Information Officer             |                            |                        |
| Program Manager:                           | Jessica Turba                                       |                            |                        |
| Components                                 |                                                     |                            | Preview   Subm         |
| Complete each component of the Claim and n | nark it as complete. Click Submit when you are done | 2                          | <u> </u>               |
|                                            | Name                                                | Complete?                  | Last Edited            |
| Seneral Information                        |                                                     | *                          | 10/18/2021             |
| Certification of Project Completion NOFA # | 006                                                 | ×                          | 10/20/2021             |
| Summary of Allowable Expenses NOFA #00     | 06                                                  | *                          | 10/28/2021             |
| Reimbursement                              |                                                     | ✓                          | 10/28/2021             |

Click the "Submit" link to complete the claim. Once the claim is submitted, no additional edits can be made.

| 🐊 Claims           |                                                                                                    |  |
|--------------------|----------------------------------------------------------------------------------------------------|--|
| Claim Submitted Co | onfirmation                                                                                                    |  |
|                    | You have successfully submitted your Claim numbered [001]. We have received your Claim for review.<br>Click here to print claim. |  |
|                    |                                                                                                    |  |

This screen will appear once your claim is submitted.

#### The Claims Payment Process

OCIO Broadband Program staff will receive notification of the claim once it is submitted by the Grantee. When the claim is reviewed, staff will notify the grantee of an action taken. These actions could include:

- 1. Approval of the claim- the Iowa Department of Administrative Services will issue payment.
- 2. Negotiation of the claim- the claim form is sent back to the Grantee for an edit.

All correspondence related to claims payment will be generated within the lowaGrants.gov grants management system.

#### Negotiating Claims

The purpose of negotiating a claim is to allow the Grantee to change the claim based on OCIO staff review.

Examples could include:

- The total requested reimbursement amount does not match the supporting documentation provided.
- The amount requested for reimbursement does not match the grant award amount.

Once a claim is negotiated back for an edit, one or more of the claim form components will be unlocked for editing. The status of the claim will be changed to "Correcting". Once the Grantee resubmits the claim, the status will change to "submitted". OCIO staff will review the changes and determine if the claim can be approved for payment. OCIO recommends printing a copy of your approved claim forms for records keeping.

Iowa Broadband Program Office Contact Information: If you have questions, please email OCIO at: <u>ociogrants@iowa.gov</u>. Attn: Jessica Turba, Special Projects Administrator Office of the Chief Information Officer, State of Iowa 200 East Grand Ave. Des Moines, IA 50309